## Learing Path Posted by UITeAc - 2011/03/14 19:03

## Hello.

I am trying to figure out how to use the learning path feature on the ARI soft site. Im trying to figure out how to make it where when each student is logged in to take a test that student only can only see the test's he or she is required to take not the test's of the other students. If you could help it would be greatly appreciated. Thank You

\_\_\_\_\_ 

## Re:Learing Path

Posted by admin - 2011/03/14 21:39

Hello,

"ARI Quiz Learning Path" plugin works in way described here. If you you want to create unique learning path for specific student(s), the plugin doesn't provide this ability. It can create learning paths for all students.

Regards, ARI Soft

Re:Learing Path Posted by UITeAc - 2011/03/15 14:41

Hello,

This is Mandy with Ultimate Technical Academy and i am trying to figure out how to use the learning path feature on the ARI system and i am having no luck. I would really like some step by step instructions on how to use this feature and what all we can do with it. If you could help it would be greatly appreciated. Thank You.

\_\_\_\_\_\_

UTA]

**Re:Learing Path** 

Posted by admin - 2011/03/16 15:56

Hello,

"ARI Quiz Learning Path" plugin is used that create learning paths. An user can't get access to the next level in learning path until he completes all the previous levels. You can use content categories with quiz categories, in this case an user can't get access to articles from content categories which assigned to content categories from the next levels in a learning path.

Sample of usage, create several guiz categories in "Quiz Categories" section on the component backend and assign guizzes with appropriate categories. For example if you create categories "Novice". "Advanced" and "Expert" and want that a user gets guizzes from "Novice" category, then from "Advanced" category and then from "Expert" category, open "ARI Quiz Learning Path" plugin, find "Learning path #1", select "Novice" value in "Learning path #1 -> Learing Path -> Quiz category" drop-down and click "Add selected pair to learning path", then select "Advanced" value in the dropdown and click the button. Do the same for "Expert" category and save plugin settings. That's all.

Regards, ARI Soft